# Инструкция по эксплуатации программы "ЗАЧЕСТНЫЙБИЗНЕС"

# 1. Доступ к интерфейсу пользователя

Пользовательский интерфейс "ЗАЧЕСТНЫЙБИЗНЕС" доступен пользователю посредством веб-браузера. Для начала работы с "ЗАЧЕСТНЫЙБИЗНЕС" необходимо загрузить его начальную страницу (в Интернет страница доступна по адресу <u>https://zachestnyibiznes.ru</u>). Примерный вид страницы показан на рисунке.

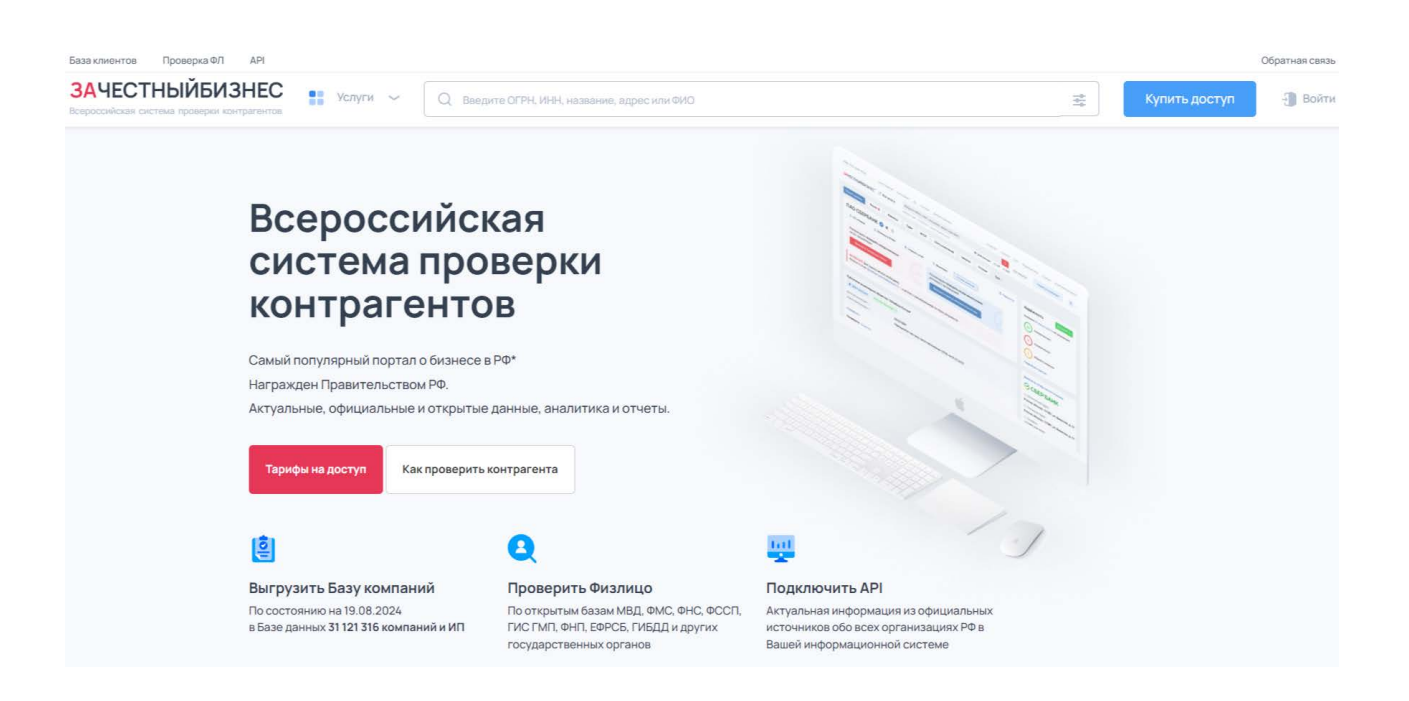

## 2. Регистрация и авторизация

Несмотря на то, что пользоваться "ЗАЧЕСТНЫЙБИЗНЕС" возможно и без регистрации пользователя (название искомой организации можно набрать в строке «Искать по названию...» (см. рисунок выше), затем нажать кнопку «Найти», после чего получить страницу с результатами поиска), работа с использованием всех возможностей системы возможна только в рамках пользовательской учетной записи. В случае отсутствия у пользователя учетной записи ее необходимо создать — зарегистрироваться, в случае наличия учетной записи — пройти авторизацию. И в том и в другом случае необходимо выбрать ссылку «Войти» в правом верхнем углу страницы "ЗАЧЕСТНЫЙБИЗНЕС" (см. рисунок выше).

После выбора ссылки в окне браузера появится панель с пользовательским интерфейсом для регистрации и авторизации пользователей, вид панели показан на рисунке:

| База клиентов Проверка ФЛ АРІ                                 |                                                                                            |     |               | Обратная связь |
|---------------------------------------------------------------|--------------------------------------------------------------------------------------------|-----|---------------|----------------|
| ЗАЧЕСТНЫЙБИЗНЕС<br>Вероссийская система проверия контратантов | ИНН, название, адрес или ФИО:                                                              | 141 | Купить доступ | - Войти        |
|                                                               |                                                                                            |     |               |                |
|                                                               | Вход                                                                                       |     |               |                |
| Email или номер телефона                                      |                                                                                            |     |               |                |
| Заполните Етаії или номер тел                                 | ефона                                                                                      |     |               |                |
| Пароль                                                        |                                                                                            |     |               |                |
|                                                               |                                                                                            |     |               |                |
| Заполните Пароль                                              |                                                                                            |     |               |                |
|                                                               |                                                                                            |     |               |                |
|                                                               | Ещё не зарегистрированы? <u>Регистрация</u><br>Забыли пароль? <u>Восстановить</u><br>Войти |     |               |                |
|                                                               | Или войдите с помощью:                                                                     |     |               |                |

Чтобы перейти к регистрации новой учетной записи, необходимо выбрать ссылку «Регистрация» в нижней части панели, панель при этом примет вид:

| База клиентов Проверка ФЛ АРІ |                                                                                                    |      |               | Обратная связь |
|-------------------------------|----------------------------------------------------------------------------------------------------|------|---------------|----------------|
| ЗАЧЕСТНЫЙБИЗНЕС               | ти 🏱 🗌 Q. Ваедите ОСРН. И.Н., назавник, адрес или ФИО.                                                                | 1419 | Купить доступ | 引 Войти        |
|                               | Регистрация                                                                                                    |      |               |                |
|                               | Войдите на портал используя свой аккаунт в:                                                                           |      |               |                |
|                               | R 💌                                                                                                    |      |               |                |
| Ema                           | или зарегистрируйтесь:<br>іі (Будет выслано письмо для подтверждения)                                                 |      |               |                |
| Bi                            | едите email                                                                                                    |      |               |                |
| Ном                           | ер телефона (необязательно)                                                                                           |      |               |                |
| Ba                            | едите номер телефона                                                                                                  |      |               |                |
| Пар                           | ль                                                                                                    |      |               |                |
| Пов                           | горите пароль                                                                                                    |      |               |                |
|                               | <ul> <li>Принимаю условия рагистрации и соглашаюсь на обработку персональных данных<br/>Зарагистрироваться</li> </ul> |      |               |                |

# 2.1. Регистрация

Для регистрации пользователя необходимо в форму, изображенную на рисунке выше ввести данные пользователя, пароль должен обязательно содержать буквы и цифры, по умолчанию вместо символов пароля отображаются точки («•»). Примерный вид экранной форма с введенными данными показан на рисунке. Также вы можете войти на портал используя свой аккаунт в Вконтакте или Яндекс почту.

| База клиентов Проверка ФЛ АРІ                                  |                                                                                                  |      |               | Обратная связь |
|----------------------------------------------------------------|--------------------------------------------------------------------------------------------------|------|---------------|----------------|
| ЗАЧЕСТНЫЙБИЗНЕС<br>Всероссийская система проверки контрагонтов | 👫 Услуги 🛩 🛛 Q. Введите ОГРН, ИНЦ назавние, адрес или ФИО                                        | 1010 | Купить доступ | 🗿 Войти        |
|                                                                | Регистрация                                                                                      |      |               |                |
|                                                                | Войдите на портал используя свой аккаунт в                                                       |      |               |                |
|                                                                | R 💌                                                                                              |      |               |                |
|                                                                | или зарегистрируйтесь:<br>Етлаіі (Будет выслано письмо для подтверждения)                        |      |               |                |
|                                                                | nsh@zachestnyibiznes.ru                                                                          |      |               |                |
|                                                                | Номер телефона (необязательно)                                                                   |      |               |                |
|                                                                | Введите номер телефона                                                                           |      |               |                |
|                                                                | Пароль                                                                                           |      |               |                |
|                                                                |                                                                                                  |      |               |                |
|                                                                | Повторите пароль                                                                                 |      |               |                |
|                                                                |                                                                                                  |      |               |                |
|                                                                | Принимаю условия рагистрации и соглашаюсь на обработку порсональных ланных<br>Зарагистокроваться |      |               |                |

Далее необходимо нажать на кнопку «Зарегистрироваться», после чего загрузится страница вида, примерно показанного на рисунке.

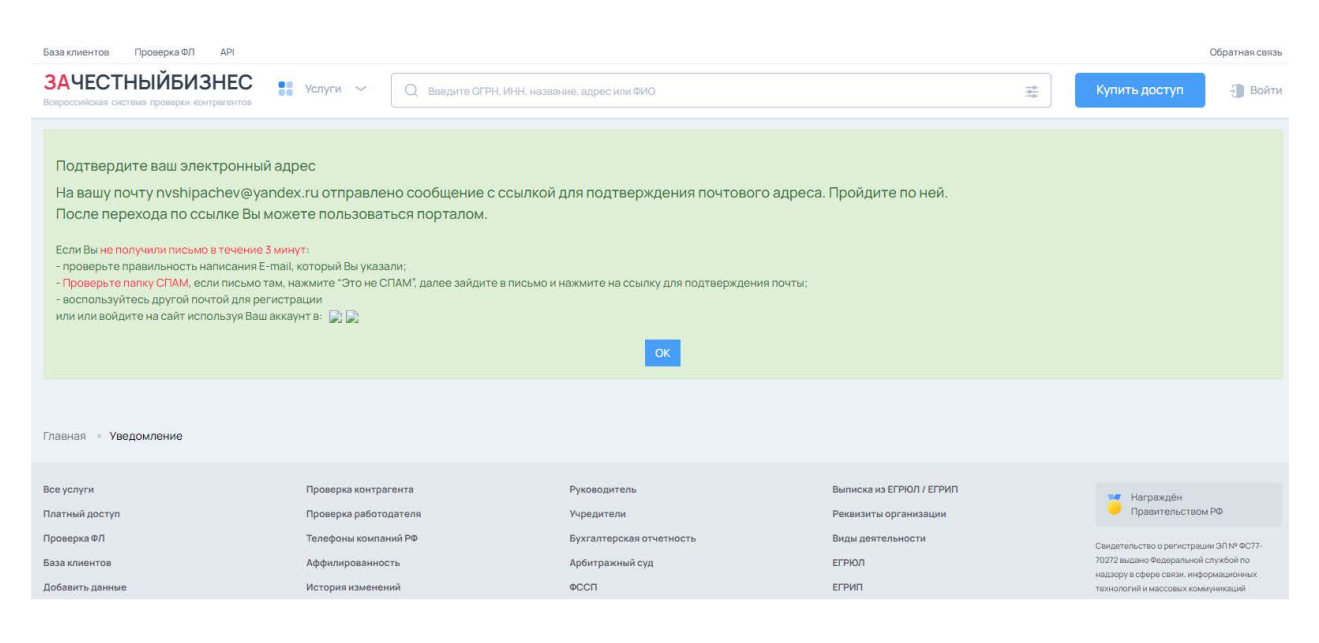

В момент появления на экране данной страницы "ЗАЧЕСТНЫЙБИЗНЕС" отправляет письмо на адрес электронной почты, указанный в процессе регистрации, письмо имеет примерный вид (см. рисунок).

## **ЗА**ЧЕСТНЫЙБИЗНЕС

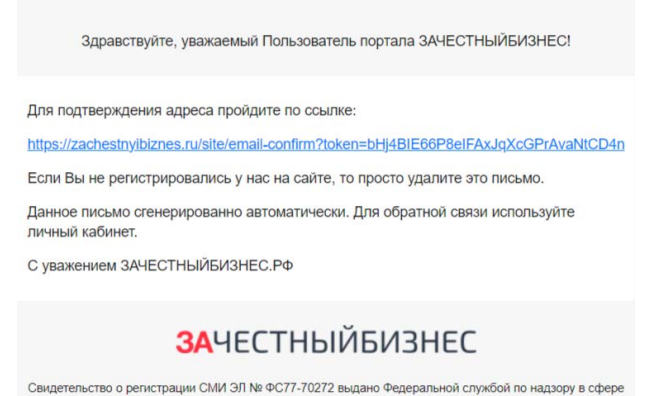

связи, информационных технологий и массовых коммуникаций (Роскомнадзор).

Для завершения регистрации необходимо перейти по ссылке в открытом письме.

После завершения регистрации можно пользоваться "ЗАЧЕСТНЫЙБИЗНЕС" с применением зарегистрированной учетной записи. Сразу после регистрации и подтверждения учетной записи "ЗАЧЕСТНЫЙБИЗНЕС" производит авторизацию пользователя по новой учетной записи автоматически.

# 2.2. Авторизация

При наличии у пользователя учетной записи работа с "ЗАЧЕСТНЫЙБИЗНЕС" начинается с авторизации пользователя. На панели авторизации (см. рисунок на стр. 2) пользователь в соответствующие поля вводит имя и пароль, заданные при регистрации. После нажатия на кнопку «Войти» в случае корректного ввода имени и пароля пользователь получает доступ к своей учетной записи и связанным с ней услугам, предоставляемым "ЗАЧЕСТНЫЙБИЗНЕС". Страница в окне браузера имеет примерный вид, показанный на рисунке (далее данная страница будет упоминаться, как *начальная страница учетной записи*).

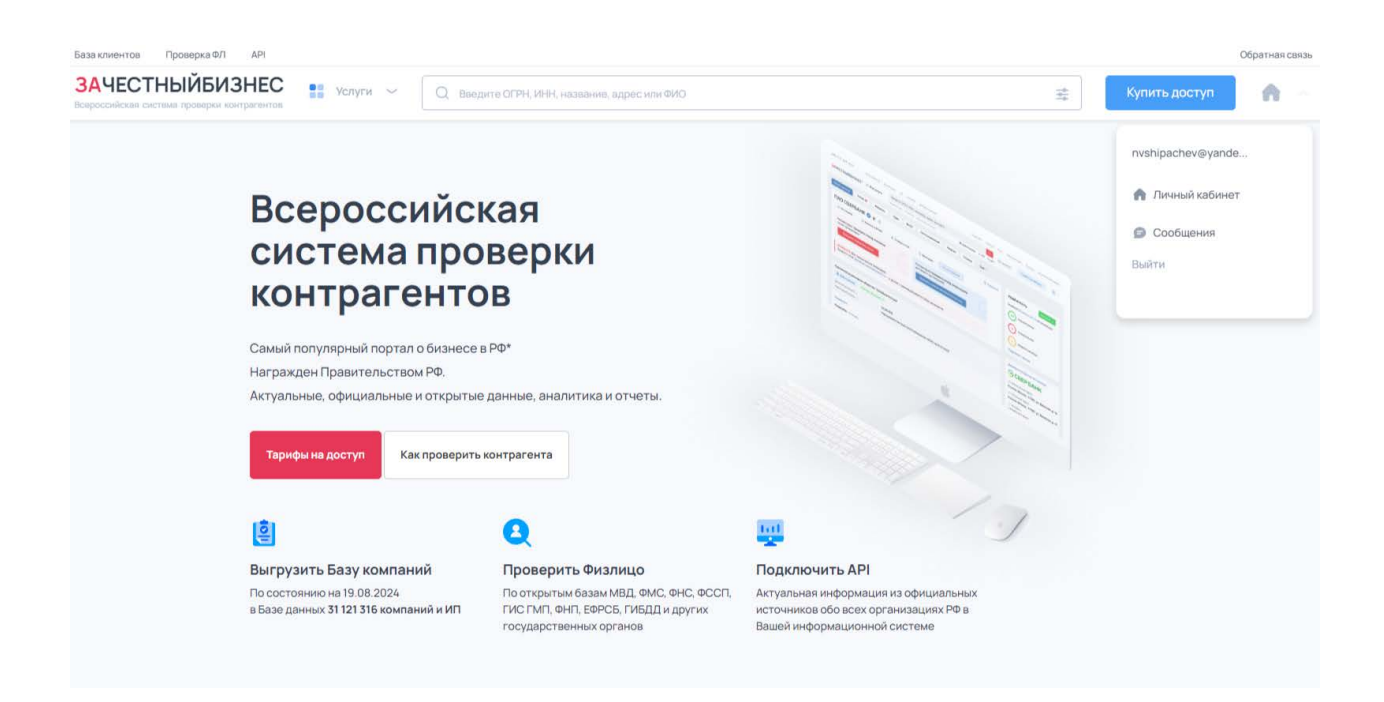

В верхнем правом углу при нажатии на иконку в видео дома отображается имя пользователя, возможность перейти в личный кабинет или написать сообщение в техническую поддержку и кнопка — завершения работы с учетной записью.

# Оплата

Для снятия ограничений доступа к услугам "ЗАЧЕСТНЫЙБИЗНЕС" необходимо оплатить данные услуги. Для оплаты полного доступа к имеющейся информации по юридическим лицам (далее — ЮЛ) и индивидуальным предпринимателям (далее — ИП) необходимо перейти на страницу оплаты услуг портала ЗАЧЕСТНЫЙБИЗНЕС и выбрать тариф: https://zachestnyibiznes.ru/premium Примерный вид страницы показан на рисунке.

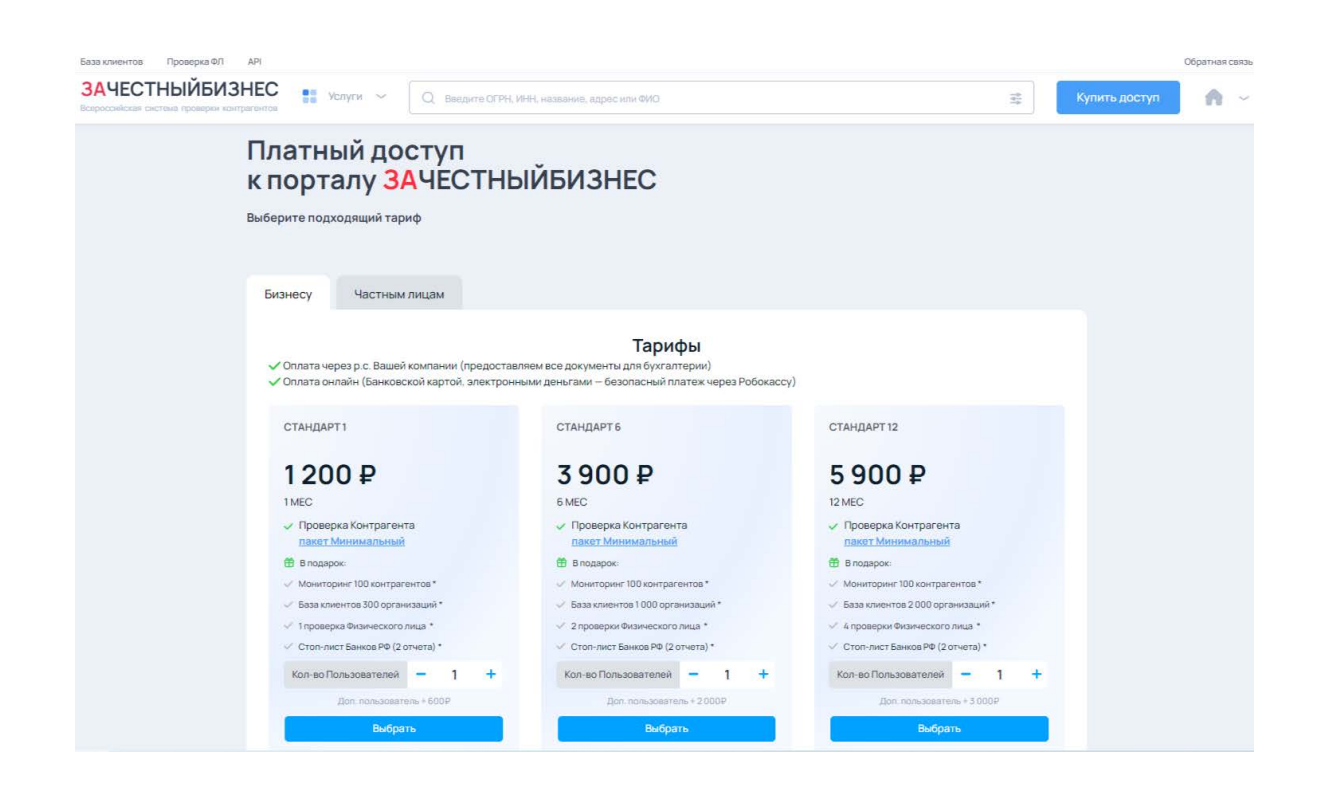

Выберите интересующий вас тариф и необходимое количество пользователей. Нажмите кнопку "выбрать". (пример на рисунке выше)

Щелчком по кнопке «Выбрать» производится переход к процедуре оплаты тарифа "ЗАЧЕСТНЫЙБИЗНЕС". Примерный вид экрана с выбором способа оплаты показан на рисунке:

| База клиенто | ов Проверка ФЛ АРІ                                                         |                                       |                                                                       |                                                                     | Блог Обратная связы                                                          |
|--------------|----------------------------------------------------------------------------|---------------------------------------|-----------------------------------------------------------------------|---------------------------------------------------------------------|------------------------------------------------------------------------------|
| ЗАЧЕС        | СТНЫЙБИЗНЕС                                                                | Услуги 🛩 🗌 Q. Вво                     | дите ОГРН, ИНН, название, адрес или ФИО                               | 莘                                                                   | Купить доступ 🦷 🗸                                                            |
|              |                                                                            |                                       | Выбор способа оплаты:                                                 |                                                                     |                                                                              |
| ито          | FO: 1 200,00 ₽                                                             |                                       | С р.с. Вашей организации                                              | Онлай                                                               | ноплата                                                                      |
| Пром         | кокод                                                                      |                                       | ОГРН Вашей организации*<br>Введите ИНН, ОГРН или название организации | Банковские карты, ги                                                | атежные системы и тд.                                                        |
|              |                                                                            |                                       | телефон "                                                             |                                                                     | егсано МИР                                                                   |
| Услуги<br>#  | Название                                                                   |                                       | Согласие на обработку персональных данных.                            | Яндекс<br>Деньги 🗾                                                  | Монсу СБЕРБАНК                                                               |
| 1.           | Доступ к ЗАЧЕСТНЫЙБИЗНЕС по та<br>на 1 мес. (Для 1 Пользователя)           | арифу "Стандарт 1"                    |                                                                       |                                                                     |                                                                              |
| 2.           | Доступ к ЗАЧЕСТНЫЙБИЗНЕС для<br>Базы данных организаций по тари            | формирования<br>фу Контакт            | Выставить счет                                                        | Onn                                                                 | атить                                                                        |
| 3.           | Доступ к ЗАЧЕСТНЫЙБИЗНЕС по т.<br>100 (100 объектов, на срок 6 мес.)       | арифу Мониторинг                      |                                                                       | Назимая кнопку; я соглашаюсь с <u>публич</u><br>персональных данных | ной офертой и условиями обработки                                            |
| 4.           | Доступ к ЗАЧЕСТНЫЙБИЗНЕС по та<br>ФЛ" (1 отчет)                            | арифу "Проверка                       |                                                                       |                                                                     |                                                                              |
| 5.           | Доступ к ЗАЧЕСТНЫЙБИЗНЕС по та<br>ЦБ° (отслеживание изменений 2 о<br>года) | арифу "Стоп-Лист<br>тчета в течение 1 |                                                                       |                                                                     |                                                                              |
|              |                                                                            |                                       |                                                                       |                                                                     |                                                                              |
| Beevenueu    |                                                                            |                                       | Dunnen nurrens.                                                       | Burneys us ECDIAN / ECDIAN                                          |                                                                              |
| Платный дос  | ступ                                                                       | Проверка работодателя                 | Учредители                                                            | Реквизиты организации                                               | Награждён<br>Правительством РФ                                               |
| Проверка Ф/  | n                                                                          | Телефоны компаний РФ                  | Бухгалтерская отчетность                                              | Виды доятельности                                                   | Свидетельство о регистовции ЭЛ № ФС77-                                       |
| База клиенто | 08                                                                         | Аффилированность                      | Арбитражный суд                                                       | ЕГРЮЛ                                                               | 70272 выдано Федеральной службой по<br>надзору в обере свлак, информационных |
| Добавить да  | ыныо                                                                       | История изменений                     | eccn                                                                  | ЕГРИП                                                               | технологий и массовых хоммуникаций<br>(Роскомналасо) 10.07.2017 г.           |
| API          |                                                                            | Индекс                                | Юридический адрес                                                     | OFPH                                                                | Номер ревстровой залиси в СРУЗ 23078975                                      |
| Кодексы РФ   |                                                                            | Количество сотрудников                | Должная осмотрительность                                              | ОГРНИП                                                              | 0001                                                                         |

Далее с помощью данного интерфейса необходимо выбрать способ оплаты тарифа и произвести оплату, щелкнув мышью по кнопке «Выставить счёт» или «Оплатить онлайн» (произойдет переход к банковскому интерфейсу оплаты с помощью карты).

После успешной оплаты будет подключена выбранная вами услуга, с помощью которой пользователь может получать доступ к информации по ЮЛ и ИП, взятой из открытых источников, и аналитическим данным согласно выбранному тарифу.

#### 3. Поиск

При пользовании услугой профессионального доступа основным действием пользователя является поиск организации по ее названию, имени связанного с ней физического лица, либо по любому фрагменту данных, связанных с организацией (например, название населенного пункта, где организация зарегистрирована, или фамилия руководителя).

Ввод строки для поиска возможен как на начальной странице учетной записи, так и на странице личного кабинета. Далее после нажатия на клавишу "Enter", либо после щелчка по значку слева от вводимой строки производится поиск и его результаты отображаются на странице.

| аза клиентов Проверка ФЛ АРI                                                                                                    | Блог                                   | Обратная связь |
|----------------------------------------------------------------------------------------------------|----------------------------------------|----------------|
| ЗАЧЕСТНЫЙБИЗНЕС 👔 Услуги 🗸 📿 Алексеев                                                                                                    | 兴 🚎 Купить доступ                      | <b>n</b> ~     |
| По запросу Алексеев 💿 найдено 40 410 организаций                                                                                                    | Фильтры для поиска<br>Оридическое лицо |                |
|                                                                                                    | пи 💽                                   |                |
| Собствующее<br>Борисков Татьяна Соргеовна                                                                                                    | Статус                                 | ~              |
| Ø 105082, г. Москва, вн. тер.г. Муниципальный Округ Басманный, пл. Спартаковская, д. 14 стр. 3, эт 2 КОМ 9 ОФ 28     ИнН 7201510676, ОГРН 1037759958739, уставный капитал 10 000 руб.,     Лата самителичис 311 2000 года.     Лата самителичис 311 2000 года.     Лата самители | Дата регистрации                       | ~              |
| дата регистрации п.п.2005<br>47.79.3 Торговля розничная прочими бывшими в употреблении товарами                                                                                                    | Форма собственности                    | ~              |
|                                                                                                    | Организационно-правовая форма          | ~              |
| КФХ *АЛЕКСЕЕВ* 🕑<br>Действующее                                                                                                    | Вид деятельности (ОКВЭД)               | ~              |
| Алексеев Виталий Викторович                                                                                                    | Лицензии                               | ~              |
| © ЛГИ АНСКАН НАКОДНАН НЕСГИБИЛКА, М.О. СТАРОВЕЛЬСКИИ, С. ПОЛОВИНКИНО, УЛ. ВОРОШИЛОВА, Д. 35, КВ. 2<br>ИНН 9404004556, ОГРН 122940005827);<br>Дата регистрации 21.05 2022                                                                                                    | Регион                                 | ~              |
| 01.11 Выращивание зерновых (кроме риса), зернобобовых культур и семян масличных культур                                                                                                    | 🛛 Скачать БД                           |                |
|                                                                                                    | 🛞 Сбросить фильтры                     |                |

Результатом поиска является список организаций, данные которых содержат модель для поиска. Щелчок мышью по имени организации, выделенному синим цветом и представленному в виде ссылки, приведет к переходу на страницу с информацией организации — Дашборд ЮЛ и ИП (см. рисунки в разд. 4).

# 4. Дашборд ЮЛ и ИП

Примерный вид страницы, информационные панели, присутствующие на ней показаны на следующем рисунке. В верхнем меню (включая пункт «ещё») доступна более подробная информация по каждому разделу, представленному на панелях.

| ООО "АЛЕКСЕЕВ"        | 0                                                                                                    |                                                               | <u>16</u> 0 Q <sup>1</sup> 0 ● ≡ <sub>0</sub>                           | • Мониторинг + Добевить данны                                                                                                    |
|-----------------------|----------------------------------------------------------------------------------------------------|---------------------------------------------------------------|-------------------------------------------------------------------------|----------------------------------------------------------------------------------------------------|
| -                     |                                                                                                    |                                                               |                                                                         |                                                                                                    |
| Общие данные          | ОБЩЕСТВО С ОГРАНИЧЕННОЙ ОТВЕТСТВЕННО                                                                            | стью                                                          | Полный отчет по ООО "АЛЕКСЕЕВ                                           | 3"                                                                                                    |
| Риски •               | "АЛЕКСЕЕВ" Действующее                                                                                          |                                                               |                                                                         | Participation of the second second se |
| Выписка ЕГРЮЛ         | OLDH O                                                                                                    | / KNN ©                                                       | Сводный отчет о деятельности                                            | <ul> <li>Важные факты и риски * Риск цо</li> </ul>                                                                                                    |
| Реквизиты             | 1037739958739 7701510<br>or 11.11.2003 7701010                                                                  | 1676                                                          | Получи                                                                  | ть отчет                                                                                                    |
| Отчеты и документы    | Лата регистрации Все ре                                                                                         | каизиты                                                       |                                                                         |                                                                                                    |
| Проверка сделки 🗧     | 11.11.2003 Подребн                                                                                              | 00                                                            | Важные факты                                                            |                                                                                                    |
| Финансы               | Тип организации Специ                                                                                           | альный налоговый режим 📀                                      | Факты Мой Скоринг Мои Маркеры                                           |                                                                                                    |
| Судебные дела         | Юридическое Лицо Упроше<br>(УСН) (                                                                              | інная система налогообложения<br>на 3112.2021)                |                                                                         | 03-15                                                                                                    |
| ФССП                  | Основной вид деятельности 📀                                                                                     |                                                               | ИНДЕКС 3ЧБ О                                                            | РИСК ЦБ РФ 0<br>9 «Знай сврего клиента»                                                                                                    |
| Банкротство           | 47.79.3 Торговля розничная прочими бывшими в употр<br>деятельности (44)                                         | еблении товарами Все виды                                     | <b>e</b> 41 🗛 3 <b>e</b> 4                                              | 🕈 Только у нас                                                                                                    |
| Закупки (Госзакупки)  | Юридический адрес О История                                                                                     |                                                               | 3 Стоп-факт                                                             | Посмотреть                                                                                                    |
| Существенные факты    | 105082, г. Москва, вн. тер. г. Муниципальный Округ Баск<br>стр. 3, ат 2 КОМ 9 ОФ 28 (от 19 04 2018) 9.          | ианный, пл Спартаковская, д. 14                               | ~ Смотре                                                                | TT BCC DICKI                                                                                                    |
| Doceancy              | 010-0,012 R080 0 0+ 20 (01 20 02 00) -                                                                          |                                                               |                                                                         |                                                                                                    |
| проверки              |                                                                                                    |                                                               | Отчеты и документы                                                      |                                                                                                    |
| тицензии              | Стоп-лист Банков РФ                                                                                             |                                                               |                                                                         |                                                                                                    |
| Сертификаты           | Проверка по стоп-листу банков РФ <sup>©</sup>                                                                   |                                                               | Для обоснования выбора контрагента                                      | AAM WALA                                                                                                    |
| Товарные знаки        | Decements                                                                                                    |                                                               |                                                                         | 0                                                                                                    |
| Лента изменений       | - pooping                                                                                                    |                                                               | Кредитный рейтинг Только у нас<br>Информация о кредитном состоянии орга | доступно и отчетов                                                                                                    |
| Подразделения         | Сотрудники и Бонофициары организации                                                                            |                                                               |                                                                         |                                                                                                    |
| Статистика по отрасли | сотрудники и венефициары организации                                                                            |                                                               | Риск невыполнения обязательств                                          | Только у нас                                                                                                    |
|                       | Борискова Татъяна Сергоезна     Тороверить     Инн 504009475289     Действует с 00112016                        |                                                               | Все отчеты и документы                                                  |                                                                                                    |
|                       | Генеральный Директор                                                                                            |                                                               |                                                                         |                                                                                                    |
|                       | Учредители О История                                                                                            |                                                               | Реестры                                                                 |                                                                                                    |
|                       | Типовой устав                                                                                                   | Не найдено                                                    | Федеральный Реестр о Банкротстве 💿                                      |                                                                                                    |
|                       | Уставный капитал                                                                                                | 10 000 P                                                      | Ревстр террористов и экстремистов 💿                                     |                                                                                                    |
|                       | Инн 504008063589 с 1111 2003                                                                                    | 20mi: 10.000 # (100%)                                         | Реестр Иноагентов 💿                                                     | Не состоит                                                                                                    |
|                       | Бенефициары (Выгодоприобретатели) 💿                                                                             |                                                               | Ревстр получателей поддержки 💿                                          | Состоит                                                                                                    |
|                       | Показать всех                                                                                                   |                                                               | Реестр недобросовестных поставшиков 📀                                   |                                                                                                    |
|                       | Сотрудники                                                                                                    |                                                               | Участие в коррупционных выплатах О                                      |                                                                                                    |
|                       | Среднесписочная численность 📀 29 чел.                                                                           | +17-чеп. История                                              | Реестр дисквалифицированных лиц                                         |                                                                                                    |
|                       | Средняя заработная плата 💿                                                                                      | Р Р История                                                   | Массовый руководитель                                                   | Не состоит                                                                                                    |
|                       | Фонд оплаты труда (общий) 💿                                                                                     | Р Р История                                                   | Массовыи учредитель                                                     | HECOCTOMY                                                                                                    |
|                       |                                                                                                    |                                                               | CTOR-SHOT FRANKS PR. 0                                                  | Minipo, do 15 vendes.                                                                                                    |
|                       | Общая информация об организации                                                                                 |                                                               |                                                                         | ( postport)                                                                                                    |
|                       | ООО "АЛЕКСЕЕВ" ИНН 7701510676, ОГРН 103773995873<br>регионе Москва по адресу: 105082, г. Москва, вн тер.г.      | 9 зарегистрировано <u>11.11.2005</u> в<br>Муниципальный Округ |                                                                         |                                                                                                    |
|                       | Басманный, пл Спартаковская, д. 14 стр. 3, эт 2 КОМ 9 С<br>Размер Уставного Каритала 10 000 00 губ, читать расс | оф 28. Статус: Действующее.                                   | Информация от ФНС                                                       |                                                                                                    |
|                       |                                                                                                    |                                                               |                                                                         |                                                                                                    |
|                       | Контакты организации Редектировать                                                                              |                                                               | Непостоверность риховолитеря                                            | Her                                                                                                    |
|                       | Телефон +7.495                                                                                                  | 772 0                                                         | Недостоверность учрелителя                                              | Her                                                                                                    |
|                       | Bce 2                                                                                                    |                                                               | Отсутствие связи по адресу                                              | Her                                                                                                    |
|                       | Е-тан Доозей                                                                                                    | ть                                                            | Недостоверный адрес                                                     | Her                                                                                                    |
|                       | Сонистранию соти                                                                                                |                                                               | Блокировка счетов                                                       | Проверить                                                                                                    |
|                       | Цоозан                                                                                                    |                                                               | Наличие обеспечительных мер                                             | Проверить                                                                                                    |
|                       |                                                                                                    |                                                               | Документы на внесение изменений в ЕГРЮЛ                                 | Проверить                                                                                                    |
|                       | Финансы                                                                                                    | ***                                                           |                                                                         |                                                                                                    |
|                       | Основные показатели Анализ Уплаченные нало                                                                      | ги                                                            | Санкции нем                                                             |                                                                                                    |
|                       |                                                                                                    |                                                               | Санкционные списки                                                      |                                                                                                    |
|                       | Доходы                                                                                                    | 137.1 млн ₽                                                   | Участие юридических лиц, находящихся под                                | д санкциями                                                                                                    |
|                       | Доходы<br>137 1 млж Р • Чистая прибыль                                                                          | 5.8 млн ₽                                                     | Наличие филиалов и представительств за ру                               | убежом                                                                                                    |
|                       | - Расходы                                                                                                    | 131.3 млн Р                                                   |                                                                         |                                                                                                    |
|                       |                                                                                                    |                                                               |                                                                         | (outpauluu)                                                                                                    |
|                       | 10                                                                                                    |                                                               | мффилированность (связанные к                                           | Omilanny o                                                                                                    |
|                       |                                                                                                    |                                                               | учрежденные                                                             | О                                                                                                    |
|                       | 125 wrs.                                                                                                    | /                                                             | Управляемые                                                             | Филиалы                                                                                                    |
|                       | 100 w/w.                                                                                                    |                                                               | 0                                                                       | 0                                                                                                    |
|                       |                                                                                                    | $\sim$                                                        | Связи по руководителю                                                   |                                                                                                    |
|                       | 75 uzv.                                                                                                    |                                                               | UHH: 504009475289                                                       |                                                                                                    |
|                       | 50 M/W.                                                                                                    | $\sim$                                                        | Руков. Учредит                                                          | гель ИП                                                                                                    |
|                       |                                                                                                    |                                                               | 2 2                                                                     | 2                                                                                                    |
|                       | 25 9/1%                                                                                                    |                                                               |                                                                         | 5                                                                                                    |
|                       |                                                                                                    | 2020 2021                                                     | Дерево связей                                                           |                                                                                                    |
|                       | 2012 2014 2016 201                                                                                              | 2020 2022                                                     |                                                                         |                                                                                                    |

#### 4.1. Панель с основными сведениями

Панель с основными сведениями расположена в верхней части страницы организации. На данной панели пользователь может увидеть организации, юридический адрес, телефоны, реквизиты ee адреса электронной почты, виды деятельности, среднесписочную численность сотрудников, налоговый режим, статус, важные факты и риски организации, а также воспользоваться дополнительными ссылками для получения более подробных сведений (например, все виды деятельности, исторические сведения, подробные сведения о сотрудниках и бенифициарах организации, общую информацию об организации, финансовые показатели, судебные дела компании, информацию о банковских счетах, информацию о банкротстве, документы для госрегистрации. Также с помощью этой панели можно отправить запрос на получение отчетов:

- «Отчет о должной осмотрительности»,
- «Сводный отчет»,
- «Бухгалтерская отчетность»,
- «Выписка из ЕГРЮЛ».

# 4.2. Панель «Существенные факты»

#### Существенные факты 🛛

ООО "КОМПАНИЯ 654" участник 3 сообщения на Федресурсе

Кол-во Тип сообщения

Направление в арбитражный суд заявления уполномоченного органа о признании должника банкротом

...

#### Подробнее

3

На панели «Существенные факты» пользователь может ознакомиться с количеством и типом сообщений поступившие из Федресурса. В правом верхнем углу нажав три точки, можно скачать отчёт «Существенные факты».

Публикуются сведения о событиях:

- Намерение кредитора обратиться в суд с заявлением о банкротстве;
- Намерение должника обратиться в суд с заявлением о банкротстве;
- Возникновение права залога;
- Выпуск независимой гарантии;
- Изменение права залога;
- Заключение договора финансовой аренды (лизинга);
- Изменение независимой гарантии;
- Членство в СРО;
- Прекращение права залога;
- Иные сведения.

# 4.3. Панель «Важные факты»

| rindere o in o                                                                               | Риск ЦБ РФ 💿            |
|----------------------------------------------------------------------------------------------|-------------------------|
| 48 важных фактов                                                                             | • «Знай своего клиента» |
| <b>0</b> 41 <b>A</b> 3 <b>0</b> 4                                                            | 🕈 Только у нас          |
| 3 Стоп-факт                                                                                  | 😢 Высокий               |
| Вероятность налоговой проверки 🕹                                                             | А Средняя               |
| Вероятность налоговой проверки 🛓<br>6 фактов<br>Риск невыполнения обязательств 💿<br>22 факта | • Средняя               |

На панели «Важные факты» отображается информация об оценке надежности организации по следующим параметрам.

Индекс ЗЧБ - общий индекс портала ЗАЧЕСТНЫЙБИЗНЕС, объединяющий в себе все факты и риски.

ÉРиск ЦБ РФ - отображает информацию от ЦБ РФ, которая по своим аналитическим данным распределяет бизнес на три группы - низкого, среднего и высокого уровней риска.

Е́Вероятность налоговой проверки.

ÉРиск невыполнения обязательств - расчетный риск, характеризующий вероятность организации не выполнить необходимые обязательства перед кредиторами и другими контрагентами.

ÉРиск банкротства - расчетная аналитическая вероятность того, что организация не сможет вовремя погасить свои долговые обязательства перед кредиторами или кредитными учреждениями.

"

,, ,,

.. ..

ÉРиск закредитованности - ""."

"

0

# 4.4. Панель «Отчеты и документы»

"

На панели «Отчеты и документы» отображаются следующие данные:

• Отчет по требованиям ФНС на нужную дату для обоснования выбора контрагента.

• Кредитный рейтинг - информация о кредитном состоянии организации из БКИ.

• Риск невыполнения обязательств - оценка вероятности дефолта.

| 19  | Отчет по требованиям ФНС на нужную дату<br>Для обоснования выбора контрагента         |                    |
|-----|---------------------------------------------------------------------------------------|--------------------|
| لله | Кредитный рейтинг Только у нас<br>Информация о кредитном состоянии организации из БКИ | Доступно 9 отчетов |
| - * | Риск невыполнения обязательств Только у нас<br>Оценка вероятности дефолта             |                    |

# 4.5. Панель «Сотрудники и Бенефициары организации»

| Сотрудники и Бенефициары ор                                                                                  | анизации        |                       |
|----------------------------------------------------------------------------------------------------|-----------------|-----------------------|
| Руководитель Юридического Лица                                                                               | О История       |                       |
| Борискова Татьяна Сергеевна <b>О</b> Пров<br>ИНН 504009475289 Действует с 08.11.2016<br>Генеральный Директор | ерить           |                       |
| Учредители 🛈 История                                                                                         |                 |                       |
| Типовой устав                                                                                                |                 | Не найдено            |
| Уставный капитал                                                                                             |                 | 10 000 ₽              |
| Алексеев Евгений Владиславович 🕕 г<br>ИНН 504008063589 с 11.11.2003                                          | Іроверить       | Доля: 10 000 ₽ (100%) |
| Бенефициары (Выгодоприобретате                                                                               | ли) 🛈           |                       |
| Показать всех                                                                                                |                 |                       |
| Сотрудники                                                                                                   |                 |                       |
| Среднесписочная численность 🛈                                                                                | 29 чел. +17 чел | л. История            |
| Средняя заработная плата 💿                                                                                   | 26.7 тыс ₽ +7.  | 3 тыс ₽ История       |
| Фонд оплаты труда (общий) 🕕                                                                                  | 3.8 млн ₽ +1.3  | млн ₽ История         |

На панели сотрудники и Бенефициары организации можно посмотреть следующую информацию.

• Руководитель компании (Генеральный директор, Директор и т.д.)

• Учредитель – Юридическое или Физическое лицо, создавшее организацию (компанию).

• Уставный капитал.

• Типовой устав.

#### 4.6. Панель «Финансы»

В верхней части панели «Финансы» отображаются финансовые показатели организации: доходы, чистая прибыль, расходы, ниже на диаграмме показана динамика выручки по годам. Под графиком расположена ссылка «Подробнее», по щелчку на которой открывается страница «Статистика и финансовый анализ».

Более подробно о текущей ликвидности компании, капитализации, рентабельности продаж (ROS) можно узнать кликнув на вкладку «Анализ».

Кликнув на вкладку «уплаченные налоги», можно более подробно узнать об уплаченных налогах компании в ПФР, ФСС, ФОМС, Налог на прибыль, Единый налог на вмененный доход для отдельных видов деятельности, Налог, взимаемый в связи с применением упрощенной системы налогообложения, Неналоговые доходы, администрируемые налоговыми органами, Торговый сбор, Налог на имущество организаций, НДС.

15

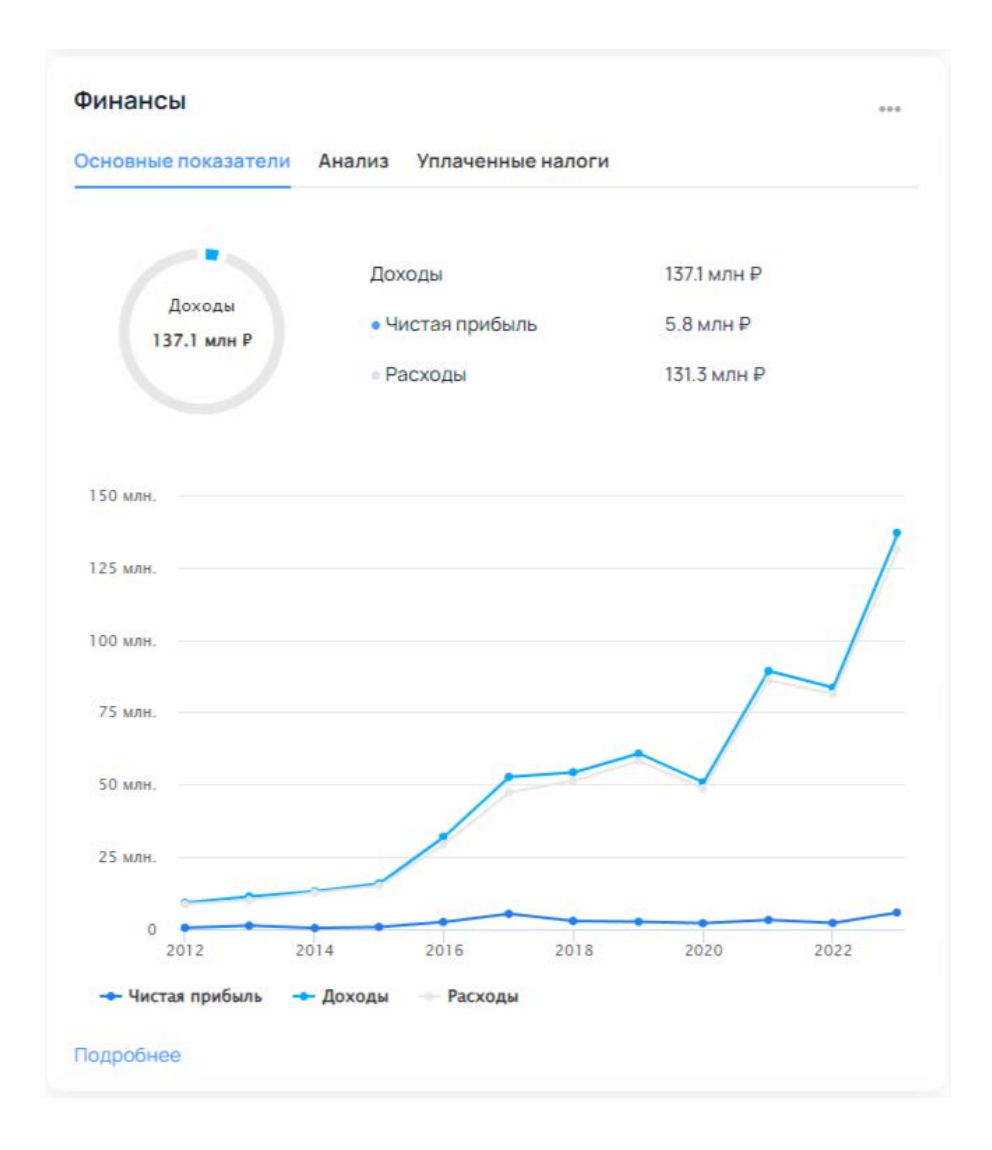

# 4.7. Панель «Судебные дела компании»

Панель «Судебные дела» содержит информацию о том, в каких арбитражных делах участвует рассматриваемая организация в различных ролях. В верхней части панели расположена горизонтальная панель с кнопками, в которой можно выбрать, по какой роли информацию выводить на панель: «Все», «Ответчик», «Истец», «Третье лицо», все сведения, приведенные ниже относятся к арбитражным делам, где рассматриваемая организация присутствует в выбранной роли; выводятся следующие сведения:

- общее количество дел и их суммарная стоимость (ниже расположены две надписи «Всего» и «Рассматривается сейчас», которые по щелчку мышью выводят соответственно количества и стоимость всех имеющихся, либо только актуальных дел);
- динамика изменение количества дел и их стоимости по годам;
- Примечания о том, какие дела в списке присутствуют и в каком количестве, например: «Есть данные о 4 спорах о договорных правоотношениях».

| Все Ответчик Исте                                                        | ц                                                                                                    |                                                                                                    |  |
|--------------------------------------------------------------------------|----------------------------------------------------------------------------------------------------|----------------------------------------------------------------------------------------------------|--|
|                                                                          | Общая сумма                                                                                                    | 12.6 тыс ₽                                                                                                    |  |
| Всего<br>12.6 тыс Р                                                      | • Рассматривается                                                                                                    | 0 тыс ₽                                                                                                    |  |
|                                                                          | • Завершенных                                                                                                    | 12.6 тыс ₽                                                                                                    |  |
| 3 судебных дела на сум                                                   | wy 12 560 ₽                                                                                                    |                                                                                                    |  |
| 3 судебных дела на сум                                                   | wy 12 560 ₽                                                                                                    |                                                                                                    |  |
| 3 судебных дела на сум<br>Ответчик                                       | му 12 560 ₽<br>Рассматривается 0 дел, на с<br>Завершено 2 дела, на сумму                                                                                                    | сумму 0 тыс ₽<br>/ 12.6 тыс ₽                                                                                     |  |
| 3 судебных дела на сум)<br>Ответчик<br>Истец                             | му 12 560 Р<br>Рассматривается 0 дел, на о<br>Завершено 2 дела, на сумму<br>Рассматривается 0 дел, на с<br>Завершено 0 дел, на сумму                                                                                 | сумму О тыс Р<br>/ 12.6 тыс Р<br>сумму О тыс Р<br>О тыс Р                                                         |  |
| 3 судебных дела на сумя<br>Ответчик<br>Истец<br>Третье лицо              | му 12 560 ₽<br>Рассматривается 0 дел, на о<br>Завершено 2 дела, на сумму<br>Рассматривается 0 дел, на с<br>Завершено 0 дел, на сумму<br>Рассматривается 0 дел, на с<br>Завершено 1 дело, на сумму                    | сумму О тыс Р<br>/ 12.6 тыс Р<br>сумму О тыс Р<br>О тыс Р<br>сумму О тыс Р<br>О тыс Р                             |  |
| 3 судебных дела на сумя<br>Ответчик<br>Истец<br>Третье лицо<br>Иное лицо | му 12 560 Р<br>Рассматривается 0 дел, на о<br>Завершено 2 дела, на сумму<br>Рассматривается 0 дел, на сумму<br>Рассматривается 0 дел, на сумму<br>Рассматривается 0 дел, на сумму<br>Рассматривается 0 дел, на сумму | сумму 0 тыс Р<br>/ 12.6 тыс Р<br>сумму 0 тыс Р<br>0 тыс Р<br>сумму 0 тыс Р<br>0 тыс Р<br>сумму 0 тыс Р<br>0 тыс Р |  |

Внизу панели присутствует ссылка «Подробнее» на страницу «Судебные дела».

#### 4.8. Панель «Долги»

На панели «Долги» отображается информация о задолженностях рассматриваемой организации и исполнительных производствах, связанных с задолженностями.

| ССП Налоги Пен   | и и штрафы                      |         |
|------------------|---------------------------------|---------|
|                  | Общая сумма                     | 0 тыс ₽ |
| Всего<br>О тыс Р | • Возбуждено                    | 0 тыс ₽ |
|                  | <ul> <li>Завершенных</li> </ul> | 0 тыс ₽ |

На панели выводится общее количество производств, связанных с долгами и ниже приведены количества производств, завершившихся определенным образом: штрафами, исполнительными расходами, или каким-либо другим образом. Внизу панели расположена ссылка на страницу исполнительных производств. Та же ссылка связана с числом общего количества производств.

#### 4.9. Панель «Лицензии»

Панель содержит информацию о лицензиях по различным видам деятельности, выданных организации.

#### Лицензии

| Лицензирующий орган | Активных | Bcero |
|---------------------|----------|-------|
| Росалкоголь         | 3        | 5     |
| ФНС                 | 1        | 1     |

На панель выводится общее число лицензий, количества лицензий, выданных различными государственными органами (ЕГРЮЛ, ФСТЭК и т.п.). В текстовой строке вверху панели сообщается сколько лицензий по скольки видам деятельности имеет рассматриваемая организация.

## 4.10. Панель «Аффилированность (связанные компании)»

На панели «Аффилированность (связанные компании)» отображается информация об имеющихся у организации филиалах и представительствах.

| Учреждённые                               | Представительст | 88 |
|-------------------------------------------|-----------------|----|
| 0                                         | 0               |    |
| Управляемые                               | Филиалы         |    |
| 0                                         | 0               |    |
| Связи по руководите                       | лю              |    |
| ОРЗАЕВ АЛЕКСАНДР ВЛ/<br>ИНН: 432500583259 | адимирович      |    |
| Руков.                                    | Учредитель      | ИП |
| 1                                         | 1               | 1  |

На панель выводится общее число филиалов и представительств, в текстовой строке сообщается количество филиалов у рассматриваемой организации, количество представительств, количество охваченных филиалами и представительствами регионов России и стран зарубежья. Внизу панели расположена ссылка «дерево связей».

# 4.13. Панель «Госзакупки»

На панели «Госзакупки» отображаются сведения об участии организации в гос. закупках (44-ФЗ, 94-ФЗ, 223-ФЗ) в качестве поставщика и заказчика.

| Поставщик (4                                                                                                   | 7) Заказчи   | к (74/10)      |               |      |               |     |
|----------------------------------------------------------------------------------------------------|--------------|----------------|---------------|------|---------------|-----|
| Заключено конт                                                                                                 | рактов       |                |               |      |               |     |
| 47                                                                                                    |              |                |               |      |               |     |
| на сумму 2.2 м                                                                                                 | лрд ₽        |                |               |      |               |     |
| 15                                                                                                    |              |                |               |      |               |     |
| 12.5                                                                                                    | -            |                |               |      |               |     |
| 10                                                                                                    |              |                |               |      |               |     |
|                                                                                                    |              |                |               |      |               |     |
| 7.5                                                                                                    |              |                |               |      | $\wedge$      |     |
| 5                                                                                                    |              |                |               |      | $/ \setminus$ |     |
|                                                                                                    |              |                |               | /    |               | 1   |
| 2.5                                                                                                    |              |                |               | 1    |               |     |
| 0                                                                                                    |              |                |               | ~    |               |     |
| 2015                                                                                                    | 2016         | 2017           | 2018          | 2019 | 2020          | 202 |
| - Контракт                                                                                                    | ы            |                |               |      |               |     |
|                                                                                                    |              |                |               |      |               |     |
| Найлено 184 г                                                                                                  | aktos        | Ha CVARAV 27 3 | 20 238 084 38 | P    |               |     |
|                                                                                                    | w            | на сумму 27 5  | 00 400 002.00 |      |               |     |
| 161 Контракт =                                                                                                 | 26 988 904 1 | 74,00 руб.     |               |      |               |     |
|                                                                                                    |              |                |               |      |               | _   |
| КАЛИНИНГРА,<br>2 Контракта =                                                                                   | ДСКАЯ ОКБ    | 10 046         |               |      |               |     |
| e contribuició -                                                                                               |              |                |               |      |               |     |
| CKECME                                                                                                    |              |                |               |      |               |     |
| The second second second second second second second second second second second second second second second s |              |                |               |      |               |     |

В верхней части панели расположена панель с кнопками, в которой можно выбрать, по какой роли информацию выводить на панель: Поставщика или Заказчика; выводятся следующие сведения:

контрагенты с наибольшей суммарной стоимостью
 контрактов, их наименования, количество контрактов и сумма
 (также отображается графически);

- общее количество контрагентов и суммарная стоимость контрактов, заключённых с ними;
- ссылка на страницу, содержащую полный перечень контрагентов,
   в отношении с которыми организация выступает в выбранной роли.

Также на панели отображается общая информация о количестве контрактов и суммарной их стоимости в ролях поставщика и заказчика, ниже расположена ссылка на страницу, на которой содержится более подробная информация о каждом контракте.

# 4.14. Панель «Похожие компании»

На панели «Похожие компании» выводится списком краткие названия организаций, отобранных автоматически на основании совпадения основного вида деятельности (по классификатору ОКВЭД) и региону регистрации бизнеса.

| ООО "ЛАБОРАТОРИЯ ТРАНСПОРТНЫХ СИСТЕМ"  | \<br>\  |
|----------------------------------------|---------|
| Руководитель организации: 771882522296 | /       |
| 000 "РАЙС МСК"                         | <u></u> |
| Руководитель организации: 183210596702 | /       |
| ООО "СБЕРБАНК-СЕРВИС"                  |         |
| Руководитель организации: 772909180693 |         |
| ООО "ТРИА СИСТЕМЗ"                     | <u></u> |
| Руководитель организации: 772349053629 | /       |
| 000 "АВИНТ"                            |         |
| Руководитель организации: 774390616315 | 2       |
| ООО "ЕРП.ТРЭВЕЛ"                       |         |
| Руковолитель организации: 772349053629 | /       |

Каждое название организации является ссылкой, по клике на которую пользователь может попасть на соответствующую страницу организации.